# MỤC LỤC

| I.   | QUY TRÌNH TỰ ĐÁNH GIÁ                   | 2   |
|------|-----------------------------------------|-----|
| II.  | ĐĂNG NHẬP – QUẢN TRỊ DANH MỤC           | 2   |
| III. | Hệ thống                                | 4   |
| 1.   | Nhóm chức năng                          | 4   |
| 2.   | Người dùng                              | 5   |
| IV.  | Danh mục                                | 7   |
| 1.   | Năm học                                 | 7   |
| 2.   | Chuyển dữ liệu:                         | 8   |
| 3.   | Danh sách đơn vị                        | 8   |
| 4.   | Tài liệu tham khảo                      | 8   |
| 5.   | Tiêu chuẩn đánh giá                     | 9   |
| V.   | KÉ HOẠCH TỰ ĐÁNH GIÁ                    | .10 |
| 1.   | Mục đích – phạm vi                      | .10 |
| 2.   | Hội đồng tự đánh giá                    | .10 |
| 3.   | Nguồn lực - thời điểm                   | .11 |
| 4.   | Thông tin - minh chứng                  | .12 |
| 5.   | Thời gian biểu                          | .13 |
| 6.   | Tổ chức thực hiện                       | .14 |
| VI.  | CSDL nhà trường                         | .14 |
| VII. | Thông tin TĐG                           | .14 |
| 3.   | Minh chứng                              | .16 |
| 3.1  | . Thêm minh chứng trực tiếp từ phần mềm | .17 |
| 3.2. | Thêm minh chứng bằng file Excel         | .17 |
| 4.   | Đánh giá tiêu chí                       | .18 |
| 5.   | Báo cáo tiêu chuẩn                      | .19 |
| 6.   | Danh mục viết tắt                       | .19 |
| 7.   | Đặt vấn đề - kết luận                   | .20 |
| VIII | . Báo cáo                               | .20 |
| 1.   | Báo cáo KHTĐG                           | .20 |
| 2.   | Báo cáo tự đánh giá                     | .21 |

## HƯỚNG DẪN SỬ DỤNG

## PHẦN MỀM THỐNG KÊ KIỂM ĐỊNH CHẤT LƯỢNG GIÁO DỤC

## CẤP TRƯỜNG

#### <u>Một số lưu ý:</u>

– Phần mềm tương thích tốt nhất với trình duyệt Mozilla firefox 19 trở lên và Google Chrome, không khuyến khích sử dụng trình duyệt Internet Explorer.

– Sử dụng các phần mềm hỗ trợ gõ tiếng Việt như: Unikey, Vietkey2002.

- Các tài khoản cấp Trường sẽ do tài khoản cấp Phòng tạo và cấp đến từng đơn vị.

- Khi tạo tài khoản thành viên cấp Trường, cần tạo trước các Nhóm người dùng để phân quyền và cho phù hợp với mục đích của từng nhóm.

– Cần lưu ý đặt tên tài khoản để tránh trùng lặp với các tài khoản đã có khi tạo tài khoản thành viên.

## I. QUY TRÌNH TỰ ĐÁNH GIÁ

- 1. Thiết lập năm học cần làm việc
- 2. Thiết lập Kế hoạch Tự đánh giá
- 3. Thiết lập Cơ sở dữ liệu nhà trường
- 4. Tạo danh sách nhóm Tự đánh giá
- 5. Tạo danh mục Minh chứng
- 6. Tự đánh giá các Tiêu chí
- 7. Cập nhật Mở đầu Kế luận của từng Tiêu chuẩn

8. Nhập Đặt vấn đề - Kết luận của phần Tự đánh giá

9. Cập nhật và in ấn hệ thống báo cáo

#### II. ĐĂNG NHẬP – QUẢN TRỊ DANH MỤC

Bước 1: Mở trình duyệt Web lên và gõ đường dẫn <u>http://qa.eos.edu.vn</u> vào thanh địa chỉ của trình duyệt Web. (Máy tính phải được kết nối Internet)

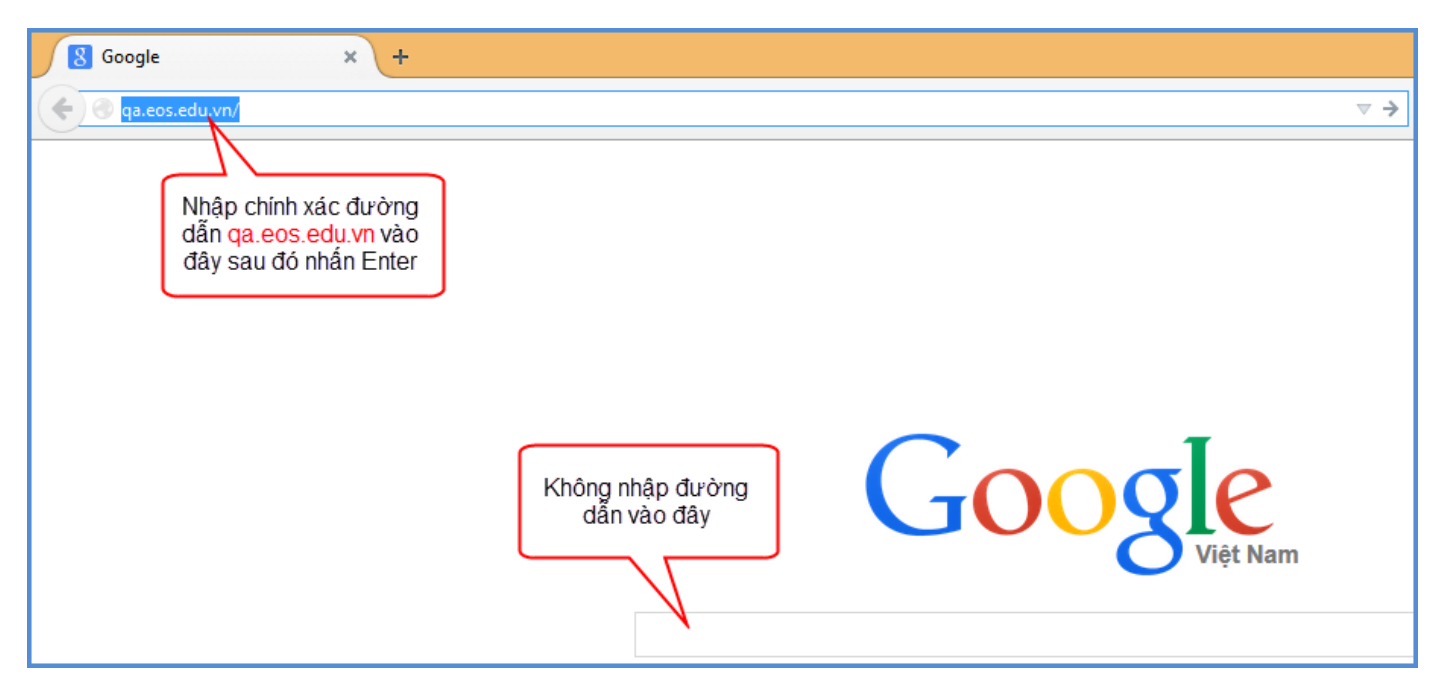

Bước 2: Nhập tên truy cập, mật khẩu và mã bảo vệ của tài khoản vào từng ô tương ứng.
 Sau đó Click vào Đăng nhập hoặc nhấn Enter để vào phần mềm.

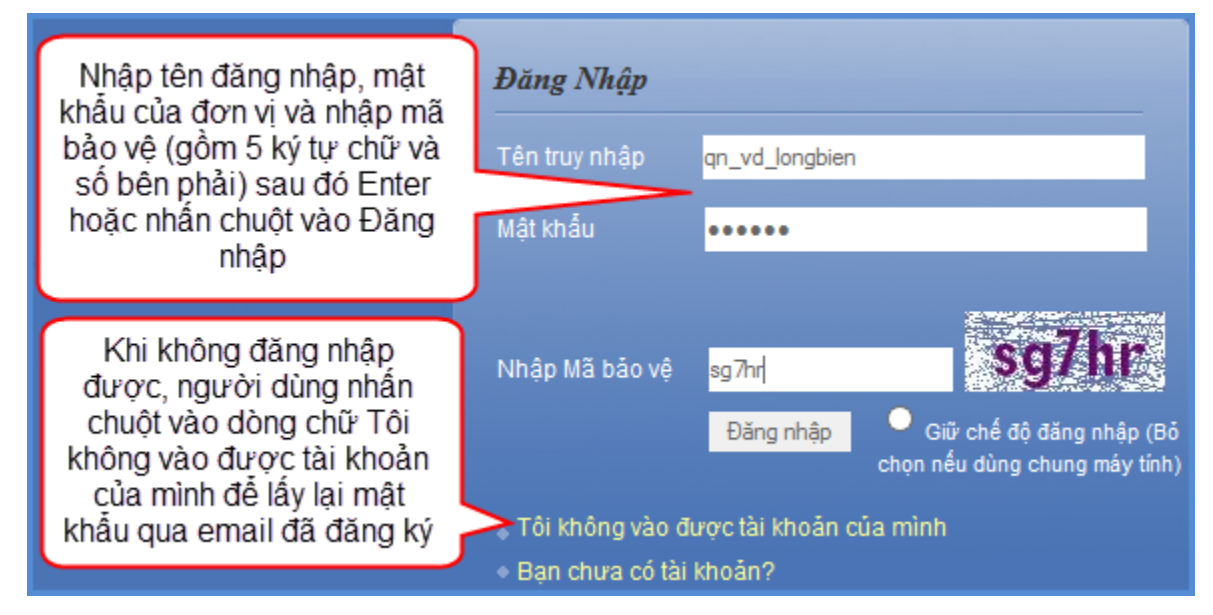

– Đăng nhập thành công, màn hình hiển thị giao diện phần mềm như hình dưới:

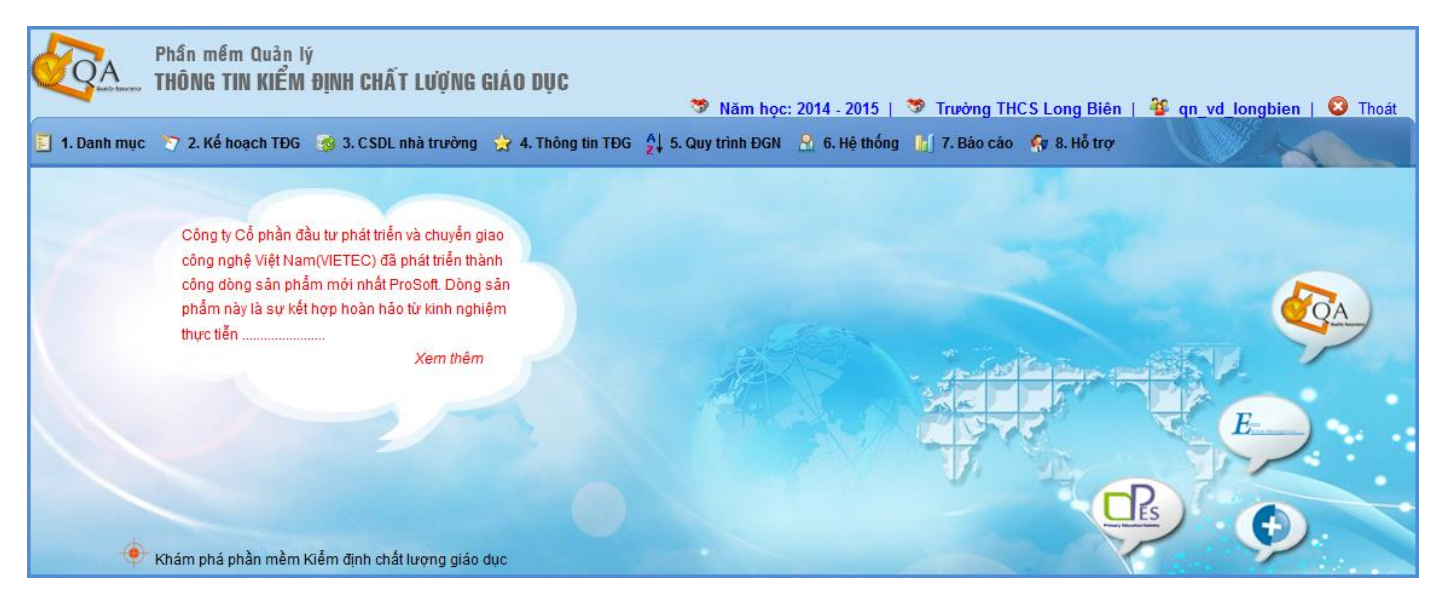

– Cấp Trường có chức năng nhập thông tin minh chứng, đánh giá các tiêu chí và gửi báo cáo lên cấp Phòng GD&ĐT.

## III. Hệ thống

– Với phần mềm này 1 tài khoản chỉ có thể đăng nhập trên 1 máy tính. Nên để nhiều người cùng sử dụng phần mềm 1 lúc, người quản trị phải tạo ra các tài khoản thành viên và phân quyền cho các tài khoản đó thao tác các chức năng trong phần mềm.

#### 1. Nhóm chức năng

- **Mục đích**: Tạo ra các nhóm làm việc và thiết lập quyền cho từng nhóm. Nếu muốn người dùng sử dụng được tất cả các chức năng ngang quyền tài khoản quản trị thì không cần thao tác chức năng này.

Cách thực hiện: Người quản trị di chuột vào 6. Hệ thống sau đó chọn 6.1. Nhóm chức năng, hệ thống sẽ hiển thị giao diện như hình minh họa.

| Phần mềm Quản lý<br>THÔNG TIN KIỂM ĐỊNH CHẤT LƯỢNG GIÁO DỤC |                                                                                                |                            |     |  |  |  |  |
|-------------------------------------------------------------|------------------------------------------------------------------------------------------------|----------------------------|-----|--|--|--|--|
| 📕 1. Danh mục                                               | 🏷 2. Kế hoạch TĐG 🛭 😵 3. CSDL nhà trường 👷 4. Thông tin TĐG 🛔 5. Quy trình ĐGN 🔒 6. Hệ thống 🏾 | ʃ 7. Báo cáo 🛭 🚱 8. Hỗ trợ |     |  |  |  |  |
| 🛛 🚨 NHÓM CHÚ                                                | C NĂNG                                                                                         |                            |     |  |  |  |  |
| :                                                           | Tên nhóm                                                                                       | Trạng thái                 | Sửa |  |  |  |  |
|                                                             | Nhóm đánh giá tiêu chuẩn 1                                                                     | 0                          | 2   |  |  |  |  |
| Thêm mới                                                    | Хба                                                                                            |                            |     |  |  |  |  |

– Muốn thêm mới nhóm người dùng, kích chọn **Thêm mới.** Phần mềm hiển thị giao diện thêm mới:

| 1. Danh mục >> 2. Kế hoạch TĐ<br>THÊM MỚI NHÓM CHỨC NĂNG                                         | G 🌍 3. CSDL nhi                             | hà trườ 1. Nhập tên nhóm 5. Quy trình ĐGN 🤱 6. Hệ thống 👔 7. Báo cáo 🌸 chức năng                                                                                                   |
|--------------------------------------------------------------------------------------------------|---------------------------------------------|----------------------------------------------------------------------------------------------------|
| Tên nhóm chức năng: Nhóm đ<br>Trạng thái:<br>2. Đánh dấu vào<br>ô để nhóm được<br>phép hoạt động | ánh giá tiêu chự<br>Bỏ qua<br>CSDL NHÀ TRƯỜ | 6. Lưu lại để       3. Chọn chức năng         lêm mới 1 nhóm       phân quyền tương         chức năng       ứng nhóm muốn tạo         ròng       Thông TIN TĐG       QUY TRÌNH ĐGN |
| Thành viên TĐG<br>Danh mục chức vụ<br>Danh mục nhiệm vụ                                          | Tiêu<br>chuẩn                               | Tiêu chí                                                                                                    |
| <ul> <li>Danh sach thanh use</li> <li>Nhóm đánh giá</li> <li>4. Chọn</li> </ul>                  | chức <sup>1</sup>                           |                                                                                                    |
| Gợi ý minh năng p<br>Minh nững                                                                   | hân 2                                       | [1] 🗹 [2] 🗹 [3] 🗸 [4] 🗸 [5] 🗸 🚽 5. Đánh dấu vào ô                                                                                                    |
| <ul> <li>✓ Đánh giá tiêu chí ứng nh</li> </ul>                                                   | ióm <sup>3</sup>                            | [1] [2] [3] [4] [5] [6] những tiêu chí tương                                                                                                    |
| Danh mục viết tắt Danh muốn                                                                      | tạo 4                                       |                                                                                                    |
| Dặt vấn đề - kết luận                                                                            | 5                                           | [1] [2] [3] [4] [5] [6] [7] [8] [9] [10] [11] [12]                                                                                                    |

- Người quản trị thao tác các bước như trên hình minh họa để tạo ra 1 nhóm chức năng.

– Sửa: Nhấn chuột vào biểu tượng kương ứng nhóm chức năng cần sửa. Phần mềm hiển thị form để chỉnh sửa. Sau khi sửa xong, chọn Lưu lại hoặc Bỏ qua nếu không muốn sửa.

- Xóa: Đánh dấu vào ô vuông bên tay trái của nhóm người dùng cần xóa sau đó nhấp chuột

vào biểu tượng <sup>Xóa</sup>. Phần mềm hiển thị thông báo "Bạn chắc chắn muốn xóa", chọn **Ok** nếu muốn xóa hoặc **Hủy bỏ** nếu không muốn xóa.

#### 2. Người dùng

– Mục đích: Tạo ra và quản lý các tài khoản người dùng tương đương cấp Trường.

- Cách thực hiện: 6. Hệ thống sau đó chọn 6.1. Người dùng, hệ thống sẽ hiển thị giao diện như hình minh họa.

| 1   | . Danh mục 🏾 🏷 2. Kế hoạch TĐG 🥳 | ۇ 3. CSDL nhà trường 🛛 🙀 4. Thông tin TĐG | A↓ 5. Quy trình ĐGN | 🤶 6. Hệ thống 📊 7. Báo cáo 🦃 8 | B. Hỗ trợ  |              |      |
|-----|----------------------------------|-------------------------------------------|---------------------|--------------------------------|------------|--------------|------|
|     | TRƯỜNG THC S LONG BIÊN / DANH SÁ | CH THÀNH VIÊN                             |                     |                                |            | Ed.          | 6.88 |
| ::  | Tài khoản                        | Nhóm chức năng                            | Nhóm đơn vị         | Email                          | Quyển      | Đối mật khấu | Sửa  |
|     | ht_hl_thnamhong_hue              | Toàn quyền                                | Toàn quyền          | hoangnhi186@yahoo.com          | Quản trị   | <u> </u>     | 2    |
|     | qn_vd_longbien                   | Toàn quyền                                | Toàn quyền          | hoangnhi205@gmail.com          | Cấp cao    | <u> </u>     | 2    |
|     | qn_vd_longbien_hiepnh            | Nhóm đánh giá tiêu chuẩn 1                | Chưa chọn           | hoangnhi186@yahoo.com          | Thành viên | <u> </u>     | 2    |
|     |                                  |                                           |                     |                                |            |              |      |
| Thê | m mới Xóa                        |                                           |                     |                                |            |              |      |
|     |                                  |                                           |                     |                                |            |              |      |

– Muốn thêm mới người dùng, kích chọn <sup>Thêm mới</sup>. Phần mềm hiển thị giao diện thêm mới:

– Khi thêm mới người dùng và chọn quyền là Quản trị thì tài khoản đó được thao tác các chức năng tương đương tài khoản quản trị. Còn khi chọn quyền là Người dùng thì phải chọn nhóm người dùng tương ứng để phân quyền.

| Tài khoản:<br>Họ tên:<br>Email:                             | qn_vd_longbien_hiepnh<br>Nguyễn Hoàng Hiệp<br>hiepnh@vietec.com.vn | 1. Nhập thông tin Tài<br>khoản, Họ tên và Email<br>(dấu * là dòng bắt buộc<br>phải nhập thông tin)                                                                                                    |
|-------------------------------------------------------------|--------------------------------------------------------------------|----------------------------------------------------------------------------------------------------|
| Quyền:<br>Nhóm chức năng:<br>Thông tin thêm:                | Thành viên<br>Nhóm đánh giá tiêu chuẩn 1                           | 2. Chọn Quyền: Thành viên => hệ thống<br>hiển thị Nhóm chức năng để người quản<br>trị phân quyền cho người dùng vào nhóm<br>chức năng đã thêm ở mục Nhóm chức<br>năng. Quyền Quản trị thì người dùng có<br>thể thao tác được tất cả các chức năng<br>tương đương tài khoản quản trị. |
| 3. Lưu lại để<br>thêm mới được<br>1 tài khoản<br>người dùng | Lưu lại Bỏ qua                                                     |                                                                                                    |

– Khi thêm mới người dùng và chọn quyền là Quản trị thì tài khoản đó được thao tác các chức năng tương đương tài khoản quản trị cấp cao. Còn khi chọn quyền là Người dùng thì phải chọn nhóm người dùng tương ứng để phân quyền.

– Lưu ý: Phần mềm dùng chung trên toàn quốc nên sẽ xảy ra trường hợp trùng tài khoản. Vậy khi thêm tài khoản người dùng mà thông báo tên người dùng đã tồn tại, người quản trị lấy tài khoản của đơn vị sau đó thêm tên người dùng phía sau để không bị trùng (như ví dụ trên hình).

– Sửa: Nhấn chuột vào biểu tượng 20 tương ứng tài khoản người dùng cần sửa. Phần mềm hiển thị form để chỉnh sửa. Sau khi sửa xong, chọn Lưu lại hoặc Bỏ qua nếu không muốn sửa.

– Xóa: Đánh dấu vào ô vuông bên tay trái của người dùng cần xóa sau đó nhấp chuột vào

biểu tượng Xóa . Phần mềm hiển thị thông báo "Bạn chắc chắn muốn xóa", chọn **Ok** nếu muốn xóa hoặc **Hủy bỏ** nếu không muốn xóa.

Đổi mật khẩu: Nhấn chuột vào biểu tượng 
 <sup>III</sup> của tài khoản người dùng muốn đổi mật khẩu. Hệ thống hiển thị giao diện:

| Tài khoản         | qn_vd_longbien_hiepnh | Người quản trị nhập mật khẩu                                          |
|-------------------|-----------------------|-----------------------------------------------------------------------|
| Mật khẩu mới      | •••••                 | muốn đổi vào ô <b>Mật khẩu mới</b> ,<br>nhập xác nhân lại mật khẩu và |
| Xác nhận mật khẩu | •••••                 | nhấn chuột vào <b>Lưu lại</b> hoặc<br>Đả rực pấu không muốn đổi       |
|                   | Lưu lại Bò qua        | Bo qua neu knong muon dol                                             |

- Người quản trị thao tác như hướng dẫn trên hình.

#### IV. Danh muc

#### 1. Năm học

- Muc đích: Các đơn vi trường sẽ tao ra các năm làm việc, chon năm làm việc bất kỳ. Các cấp Bộ, Sở, Phòng GD&ĐT cũng tạo ra các năm tương ứng và sẽ thấy dữ liệu của đơn vị ở năm được chon.

- Cách thực hiện: Người quản trị di chuột vào 1. Danh mục chọn 1.1 Năm học màn hình hiến thi giao diên:

| 🗾 1. D | anh mục 🏾 🏷 2. Kế hoạ | ch TĐG 🛛 🤯 3. CSDL nhà trư | ờng 👷 4. Thông tin TĐG 🍦 | 🗼 5. Quy trình ĐGN 🛛 🤮 6. Hệ thống 🛛 🚹 7. Báo cáo | 🚱 8. Hỗ trợ      |       |
|--------|-----------------------|----------------------------|--------------------------|---------------------------------------------------|------------------|-------|
| DANH   | SÁCH NĂM HỌC          |                            |                          |                                                   |                  |       |
|        | Năm học               | Ngày bắt đấu               | Ngày kết thúc            | Cấp học cần làm báo cáo                           | Lưu năm làm việc | Sửa   |
|        | 2013-2014             |                            |                          | +                                                 | 0                | 2     |
|        | 2011-2012             |                            |                          | +                                                 | 0                | 2     |
|        | 2012-2013             |                            |                          | +                                                 | 0                | 2     |
|        | 2014-2015             | 08/05/2014                 | 29/05/2015               | +                                                 | ۲                | 2     |
|        |                       |                            |                          |                                                   |                  |       |
|        |                       |                            |                          |                                                   | Thêm mớ          | i Xóa |

– Để thêm mới năm học nhấn chuột vào <sup>Thêm mới</sup>. Hê thống hiển thi giao diện thêm mới:

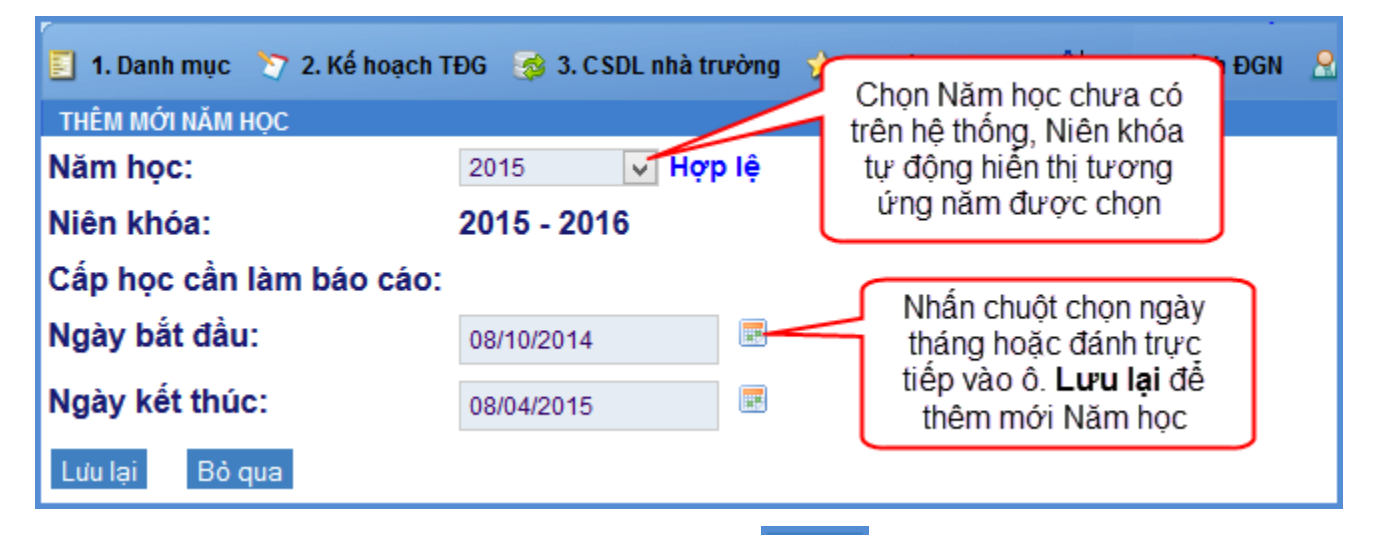

- Người quản trị thao tác như trên hình sau đó
- Lưu năm làm việc: Để giúp người quản trị chọn năm làm việc trên hệ thống. \_

| 1. [     | )anh mục 🏾 🏷 2. Kế hoạ                                      | ch TĐG 🛛 🦽 3. CSDL nhà trượ | ờng 👷 4. Thông tin TĐG 🐇 | 🔱 5. Quy trình ĐGN 🛛 🤶 6. | . Hệ thống 🛛 🔓 7. Báo cáo | 😚 8. Hỗ trợ |        |  |  |  |
|----------|-------------------------------------------------------------|-----------------------------|--------------------------|---------------------------|---------------------------|-------------|--------|--|--|--|
| DANH<br> | SÁCH NĂM HỌC<br>Năm bọc                                     | Ngày bắt đầu                | Ngày kất thúc            | Cấp bọc cầ                | 2. Nhấn chuột vào đả      | ây          | Siza   |  |  |  |
|          | 2013-2014                                                   | ngay bat dau                | ngay ket unit            | +                         | làm việc như mục ch       | on O        | ₿<br>B |  |  |  |
|          | 2011-2012                                                   |                             |                          | +                         |                           | 0           | P      |  |  |  |
|          | 2012-2013                                                   |                             |                          | +                         |                           | Ο           | P      |  |  |  |
|          | 2014-2015                                                   | 08/05/2014                  | 29/05/2015               | +                         | 1. Đánh dấ                | u vào ô     | 2      |  |  |  |
|          | tương ứng năm cần<br>làm việc trên hệ thống<br>Thêm mới Xóa |                             |                          |                           |                           |             |        |  |  |  |

– Sửa: Nhấn chuột vào biểu tượng tương ứng Năm học cần sửa. Phần mềm hiển thị form để chỉnh sửa. Sau khi sửa xong, chọn Lưu lại hoặc Bỏ qua nếu không muốn sửa.

- Xóa: Đánh dấu vào ô vuông bên tay trái của Năm học cần xóa sau đó nhấp chuột vào

biểu tượng Xóa. Phần mềm hiển thị thông báo "Bạn chắc chắn muốn xóa", chọn **Ok** nếu muốn xóa hoặc **Hủy bỏ** nếu không muốn xóa. Năm học đang được làm việc thì không thể xóa đc. Phải chuyển năm hoặc sang năm khác mới có thể xóa được năm học đó.

## 2. Chuyển dữ liệu:

Mục đích: Giúp người quản trị chuyển dữ liệu từ năm trước sang năm hiện tại đang làm việc.

Cách thực hiện: Di chuột vào 1. Danh mục chọn 1.2. Chuyển dữ liệu. Hệ thống hiển thị giao diện:

| 🗐 1. Danh mục 🛛 🏷                                                                                                    | 2. Kế hoạch TĐG 🛛 🥳 3. C                                                                                | SDL nhà trường 🛛 👷 4. Thô                                                              | ng tin TĐG 👌 5. Quy trình Đứ                                                            | SN                                                          | 🔓 7. Báo cáo 🛛 🦃 8. Hỗ trợ                                            |                                                                               |
|----------------------------------------------------------------------------------------------------|----------------------------------------------------------------------------------------------------|----------------------------------------------------------------------------------------|-----------------------------------------------------------------------------------------|-------------------------------------------------------------|-----------------------------------------------------------------------|-------------------------------------------------------------------------------|
| CHUYĖN DỮ LIỆU                                                                                                    |                                                                                                    | 丿 1. Người quản trị đ                                                                  | ọc                                                                                      |                                                             |                                                                       |                                                                               |
| Chú ý: Đây là chức n<br>1. Đây là chức năng sa<br>2. Ở phía dưới quý kha<br>3. Kiêu dữ liệu: nêu qu                                                                   | ăng rất quan trọng quy<br>au khi quý khách chuyển<br>ách hàng nhìn thấy năm c<br>ý khách đã chuyển sang | kỹ chú ý trước kh<br>sa thao tác chuyễn đ<br>nă liệu                                   | ji sau.<br>ũ liệu từ năm trước đó s:<br>ước đó (Từ năm học) v<br>jệu một số chức năng s | ang năm mới.<br>à năm được nhận dû<br>sau đó muốn lấy lại c | ữ liệu (Đến năm học) đó là năm h<br>dữ liệu năm trước thì có hai cách | niện hành đang hoạt động.<br>n để lấy dữ liệu mới                             |
| <ol> <li>Xóa hoàn toàn dữ l</li> <li>Bổ sung dữ liệu nă</li> <li>Dữ liệu: Ở đây chún</li> <li>Kế hoạch TĐG</li> <li>CSDL nhà trường</li> <li>Thông tin TĐG</li> </ol> | iệu của năm mới vừa nhậ<br>im trước vào những chức<br>g ta chia thành 3 phần dũ                         | ip thay thê băng dữ liệu năm<br>năng chưa nhập liệu và g<br>r liệu chính, quý khách có | 2. Nhấn chuột chọn<br>kiểu chuyển dữ liệu                                               |                                                             | 3. Nhấn chuột<br>chọn nội dung dữ<br>liệu cần chuyển                  | 4. Nhấn chuột vào<br>đây để hệ thống<br>thực hiện chức năng<br>Chuyển dữ liệu |
| Từ năm học                                                                                                    | Đến năm học                                                                                             |                                                                                        | Kiểu dữ liệu                                                                            |                                                             | Dữ liệu                                                               | Cập nh, dữ liệu                                                               |
| 2013 - 2014                                                                                                    | 2014 - 2015                                                                                             | 1. Xóa hết - lấ                                                                        | ấy dữ liệu năm cũ                                                                       |                                                             | 2. Kế hoạch TĐG 🗸                                                     | Chuyển dữ liệu                                                                |

– Người quản trị đọc kỹ Chú ý của hệ thống trước khi thao tác như trên hình minh họa.

#### 3. Danh sách đơn vị

– Di chuột vào 1. Danh mục chọn 1.3. Danh sách đơn vị. Để quản trị thêm mới, sửa xóa tài khoản của cấp dưới. Tài khoản cấp trường là cấp cuối cùng nên trong mục này người quản trị không phải thao tác thêm mới sửa xóa. Mà chỉ xem tài khoản quản trị cấp cao và tài khoản người dùng ở đơn vị mình.

#### 4. Tài liệu tham khảo

- **Mục đích:** Chức năng này sẽ do cấp Bộ, Sở GD&ĐT đưa tài liệu lên. Cấp trường sẽ vào chọn tài liệu tham khao tương ứng mục của Bộ hoặc Sở. Sau đó có thể tải file tài liệu đính kèm về.

Cách thực hiện: Người quản trị di chuột vào 1. Danh mục chọn 1.4. Tài liệu tham khảo. Hệ thống hiển thị giao diện:

| 🗾 1. Danh mục 🛛 🏷 2. Kế hoạch TĐG | 🎯 3. CSDL nhà trường    | 👷 4. Thông tin TĐG | A↓ 5. Quy trình ĐGN | 🤮 6. Hệ thống | 🔓 7. Báo cáo | 🐓 8. Hỗ trợ |
|-----------------------------------|-------------------------|--------------------|---------------------|---------------|--------------|-------------|
| DANH MỤC VĂN BẢN                  |                         |                    |                     |               |              |             |
| BỘ GIÁO DỤC VÀ ĐÀO TẠO SỞ GI/     | ÁO DỤC VÀ ĐÀO TẠO       |                    |                     |               |              |             |
|                                   |                         | ר                  | Tên danh mục        |               |              |             |
| Mầm non<br>đây để xem tài liệu    | đây để xem tài liệu     |                    |                     |               |              |             |
| Tiểu học của Bộ GD&ĐT<br>đựa lên  | của Sở GD&ĐT<br>đưa lên |                    |                     |               |              |             |
| Trung học de du du liên j         | daalon                  |                    |                     |               |              |             |
| Trung học phố thông               |                         |                    |                     |               |              |             |
| TTGDTX                            |                         |                    |                     |               |              |             |
| Trường DTNT                       |                         |                    |                     |               |              |             |
| Các tài liệu nghiệp vụ            |                         |                    |                     |               |              |             |

Muốn xem tài liệu tham khảo của cấp nào đưa lên chỉ việc chọn vào cấp như hình trên.
 Tài liệu đưa lên theo nhiều mục khác nhau. Nhấn chuột vào mục muốn xem hệ thống hiển thị tài liệu của mục đó:

| 🗈 1. Danh mục 📎 2. Kế hoạch TĐG 🚳 3. CSDL nhà trường 🙀 4. Thông tin TĐG 👌 5. Quy trình ĐGN 🤮 6. Hệ thống 🚺 7. Báo cáo 🦃 8. Hỗ trợ |                                                                                                    |                  |                                 |                     |  |  |  |  |
|----------------------------------------------------------------------------------------------------|----------------------------------------------------------------------------------------------------|------------------|---------------------------------|---------------------|--|--|--|--|
| VĂN BẢN<br>Số/ký hiệu                                                                                                    | Trích yếu                                                                                                    | Ngày ban<br>hành | Cơ quan ban hành                | File<br>đính<br>kèm |  |  |  |  |
| 12/2011/TT-BGDÐT                                                                                                    | Điều lệ trường THCS                                                                                                    | 28/03/2011       | Bộ Giáo dụ Nhấn chuột vào       | Ø                   |  |  |  |  |
| 46 /KTKÐCLGD-KÐPT                                                                                                    | Hướng dẫn xác định nội hàm, thông tin minh chứng                                                                                                    | 15/01/2013       | Bộ GD&ĐT<br>chất lượng máy tính | Ø                   |  |  |  |  |
| 26/2011/TTLT-BGDĐT-                                                                                                    | Thông tư liên tịch hướng dẫn tiêu chuẩn bàn ghế học sinh                                                                                                    | 16/06/2011       | Bộ GD&ĐT - Độ Khach - Độ yiệ    | Ø                   |  |  |  |  |
| 55/2011/TT-BGDÐT                                                                                                    | Điều lệ Ban đại diện cha mẹ học sinh                                                                                                    | 22/11/2011       | Bộ Giáo dục và Đào tạo          | Ø                   |  |  |  |  |
| 1221/2000/QĐ-BYT                                                                                                    | Quy định vệ sinh trường học                                                                                                    | 18/04/2000       | Bộ Y tế                         | Ø                   |  |  |  |  |
| 42/2012/TT-BGDÐT                                                                                                    | Thông tư ban hành quy định về tiêu chuẩn đánh giá chất lượng giáo dục và quy trình, chu kỳ kiểm định chất lượng giáo<br>dục cơ sở giáo dục phổ thông, cơ sở giáo dục thường xuyên | 23/11/2012       | BỘ GIÁO DỤC VÀ ĐÀO TẠO          | Ø                   |  |  |  |  |
| 8987/BGDÐT-<br>KTKÐCLG                                                                                                    | V/› hướng dẵn tự đánh giá và đánh giá ngoài cơ sở giáo dục phố thông, cơ sở giáo dục thường xuyên                                                                                 | 28/12/2012       | BỘ GIÁO DỤC VÀ ĐÀO TẠO          | Ø                   |  |  |  |  |

- Thao tác như trên hình minh họa để tải file tài liệu tham khảo về máy tính.

### 5. Tiêu chuẩn đánh giá

– Mục đích: Danh sách các quy định Tiêu chuẩn đánh giá chất lượng giáo dục các trường được chia theo các cấp. Trong mỗi quy định bao gồm các Tiêu chuẩn, trong Tiêu chuẩn gồm các Tiêu chí. Người quản trị vào chức năng này để xem các thông tin đó. Không thể thêm mới, sửa và xóa mà chỉ có thể tải về các Quy đinh, Tiêu chuẩn, Tiêu chí.

- Cách thực hiện: Di chuột vào 1. Danh mục chọn 1.5. Tiêu chuẩn đánh giá. Sau đó chọn xem các Quy định, Tiêu chuẩn và Tiêu chí.

|   | 1. Danh mục 🍸 2. Kế hoạch TĐG 🛛 🧔 3. CSDL n          | hà trường 🛛 🙀 4. Thông tin | TĐG 👌 5. Quy trình ĐGN 🔒 | 6. Hệ thống 🛛 🔓 | 7. Báo cáo 🛛 🧐 8. Hỗ trợ |
|---|------------------------------------------------------|----------------------------|--------------------------|-----------------|--------------------------|
|   | 1.1. Năm học                                         |                            |                          |                 |                          |
| Þ | 1.2. Chuyển dữ liệu                                  | _                          | Số hiệu                  | Ngày ban hành   | Cơ quan ban hành         |
|   | 1.3. Danh sách đơn vị                                | n non                      | 07/2011/TT-BGDÐT         | 07/08/2014      | Bộ Giáo dục và Đào tạo   |
|   | 1.4. Tài liệu tham khảo                              |                            |                          | 23/11/2012      | Bô Giáo dục và Đào tao   |
|   | 1.5. Tiêu chuân đánh giá ⊧                           | 1.5.1. Quy định            |                          |                 |                          |
|   | THPT, THCS, trường PT nhiêu câp, trường nội trú, tru | 🖡 🕨 1.5.2. Tiêu chuẩn      |                          | 23/11/2012      | Bộ Giáo dục và Đào tạo   |
|   | Tiêu chuẩn đánh giá chất lượng giáo dục trung tâm    | g 🕨 1.5.3. Tiêu chí        |                          | 23/11/2012      | Bộ Giáo dục - Đào tạo    |
|   | Tiêu chuẩn đánh giá chất lượng giáo dục trường mầ    | im non (2014-2015)         | 25/2014/TT-BGDÐT         | 07/08/2014      | Bộ Giáo dục và Đào tạo   |

- Sau khi chọn Quy định hệ thống hiển thị:

|   | 1. Danh mục 🏷 2. Kế hoạch TĐG 👩 3. CSDL nhà trường 🙀 4. Thông tin       |                         | 1º La         |                        |               |               |     |
|---|-------------------------------------------------------------------------|-------------------------|---------------|------------------------|---------------|---------------|-----|
| G | UY ĐỊNH                                                                 |                         |               |                        |               |               |     |
|   | Tên quy định                                                            | Số hiệu                 | Ngày ban hành | Cơ quan ban hành       | File đính kèm | Được áp dụng? | Sửa |
|   | Tiêu chuẩn đánh giá chất lượng giáo dục trường mầm non                  | 07/2011/TT-BGDÐT        | 07/08/2014    | Bộ Giáo dục và Đào tạo | Ø             | <b>a</b>      |     |
|   | Tiêu chuẩn đánh giá chất lượng giáo dục tiểu học                        | 42/2012/TT-BGDÐT-TH     | 23/11/2012    | Bộ Giáo dục và Đào tạo | Ø             | 9             |     |
|   | THPT, THCS, trường PT nhiều cấp, trường nội trú, trường bán trú         | 42/2012/TT-BGDDT-THPT   | 23/11/2012    | Bộ Giáo dục và Đào tạo | Ø             | 0             |     |
|   | Tiêu chuẩn đánh giá chất lượng giáo dục trung tâm giáo dục thường xuyên | 42/2012/TT-BGDÐT-TTGDTX | 23/11/2012    | Bộ Giáo dục - Đào tạo  | Ø             | 9             |     |
|   | Tiêu chuẩn đánh giá chất lượng giáo dục trường mầm non (2014-2015)      | 25/2014/TT-BGDÐT        | 07/08/2014    | Bộ Giáo dục và Đào tạo | Ø             |               |     |

## V. KẾ HOẠCH TỰ ĐÁNH GIÁ

Kế hoạch tự đánh giá do chủ tịch hội đồng tự đánh giá phê duyệt. Kế hoạch tự đánh giá cần được xây dựng cụ thể, chi tiết và phù hợp với điều kiện của cơ sở giáo dục. Cần xác định rõ công việc, thời gian hoàn thành. Trong chức năng này người quản trị có thể nhập trực tiếp bằng tay hoặc copy từ ngoài rồi dán vào.

#### 1. Mục đích – phạm vi

– Người quản trị di chuột vào **2. Kế hoạch TĐG** chọn **2.1 Mục đích – phạm vi**. Màn hình hiển thị giao diện như hình minh họa:

|                                                                                          | Mục đích và phạm vi tự đánh giá                                                                                                    |
|------------------------------------------------------------------------------------------|----------------------------------------------------------------------------------------------------|
| Muc đích:                                                                                |                                                                                                    |
| Xem xét, kiểm tra, đánh giá<br>thực hiện các biện pháp cả<br>trạng chất lượng giáo dục v | theo Thông tư số 42/2012/TT-BGDĐT để xác định thực trạng chất lượng, hiệu quả giáo dục, nhân lực, cơ sở vật chất, từ đó<br>i tiến, nâng cao chất lượng giáo dục của trường (trung tâm); để giải trình với các cơ quan chức năng, với xã hội về thực<br>à để cơ quan chức năng đánh giá và công nhận trường (trung tâm) đạt tiêu chuẩn chất lượng giáo dục.<br>Người quản trị nhập thông<br>tin vào các mục sau đó<br>nhấn chuột vào Lưu lại bên |
| Phạm vi:                                                                                 | dưới để lưu lại thông tin                                                                                                    |
| ban hanh.                                                                                |                                                                                                    |
| ban nanh.                                                                                |                                                                                                    |
| Yêu cầu:                                                                                 |                                                                                                    |
| Yêu cầu a) Khách quan và t                                                               | rung thực; b) Công khai và minh bạch; c)                                                                                                    |
| Yêu cầu:<br>Yêu cầu a) Khách quan và t                                                   | rung thực; b) Công khai và minh bạch; c)                                                                                                    |

### 2. Hội đồng tự đánh giá

- Thành viên hội đồng: Người quản trị di chuột vào 2. Kế hoạch TĐG chọn 2.2 Hội đồng tự đánh giá chọn 2.2.1 Thành viên hội đồng. Màn hình hiển thị giao diện như hình minh họa:

| Mở đầu Danh sách thành viên Mở đầu:                                                                                       | Mục <b>Danh sách thành viên</b><br>sẽ không phải nhập mà hệ<br>thống sẽ tự lấy từ 4.1.3 Danh<br>sách thành viên trong chức<br>năng 4. Thông tin TĐG | h viên hội đồng tự đánh giá                           |
|----------------------------------------------------------------------------------------------------|----------------------------------------------------------------------------------------------------|-------------------------------------------------------|
| Hội đồng tự đánh giá của trường được thành<br>Nhấn chuột vào Lưu<br>lại để lưu lại thông tin<br>đã nhập<br>Lưu lại Bỏ qua | lập theo quyết định số ngày tháng n<br>Người quản trị nhập<br>thông tin mở đầu<br>vào đây                                                           | ăm của Hiệu trường trường Hội đồng gồm có thành viên: |

Các nhóm: Người quản trị di chuột vào 2. Kế hoạch TĐG chọn 2.2 Hội đồng tự đánh giá chọn 2.2.1 Các nhóm. Màn hình hiển thị giao diện như hình minh họa:

| Mở đầu nhóm thư ký các nhóm công tá<br>Mở đầu:                                                                                     | Mục Nhóm thư ký và Các<br>nhóm công tác sẽ không phải<br>nhập mà hệ thống sẽ tự động lấy<br>từ 4.1.4 Nhóm đánh giá trong<br>chức năng 4. Thông tin TĐG | đánh giá                                 |
|----------------------------------------------------------------------------------------------------|----------------------------------------------------------------------------------------------------|------------------------------------------|
| Ban thự kí, nhóm chuyên trách giúp việc Hội đồng tự<br>Nhấn chuột vào Lưu<br>lại để lưu lại thông tin<br>đã nhập<br>Lưu lại Bỏ qua | iánh giá được thành lập theo quyết định số ngày .<br>Người quản trị nhập<br>thông tin mở đầu<br>vào đây                                                | tháng năm của Hiệu trưởng trường Ban thư |

3. Nguồn lực - thời điểm

– Nguồn lực – CSVC – TC: Người quản trị di chuột vào 2. Kế hoạch TĐG chọn 2.3 Nguồn lực – thời điểm chọn 2.3.1 Nguồn lực – CSVC - TC. Màn hình hiển thị giao diện như hình minh họa:

|                                                                                                    | Dự kiến nguồn lực, cơ sở vật chất, tài chính |
|----------------------------------------------------------------------------------------------------|----------------------------------------------|
| Nhân lực:                                                                                                    |                                              |
| Nhập thông tin vào Nhân lực,<br>Cơ sở vật chất và tài chính sau<br>đó nhấn chuột vào <b>Lưu lại</b> để<br>lưu thông tin đã nhập |                                              |
| Cơ sở vật chất và tài chính:                                                                                                    |                                              |
|                                                                                                    |                                              |
|                                                                                                    |                                              |
| Lưu lại Bồ qua                                                                                                    |                                              |

Thời gian cung cấp: Người quản trị di chuột vào 2. Kế hoạch TĐG chọn 2.3 Nguồn lực
 thời điểm chọn 2.3.2 Thời gian cung cấp. Màn hình hiển thị giao diện như hình minh họa:

|    | III Hướng dẫn: Tiêu chỉ <mark>màu đ</mark> ỏ là đã dự kiến, <b>màu đen</b> là chưa được dự kiến |          |                                                                      |                                                                   |                    |            |     |  |  |
|----|-------------------------------------------------------------------------------------------------|----------|----------------------------------------------------------------------|-------------------------------------------------------------------|--------------------|------------|-----|--|--|
|    | Tiêu chuẩn                                                                                      |          | Nội dung tiêu chuẩn                                                  | Danh sách t                                                       | iêu chí            |            |     |  |  |
|    | 1                                                                                               | Tổ ch    | hức và quản lý nhà trường                                            | [1] [2] [3] [4] [5] [6] [7] [8] [9] [10]                          |                    |            |     |  |  |
|    | 2                                                                                               | Cán      | bộ quản lý, giáo viên, nhân viên và học sinh                         | [1] [2] [3] [4] [5]                                               |                    |            |     |  |  |
|    | 3 Cơ sở vật chất và trang thiết bị dạy học                                                      |          |                                                                      | [1] [2] [3] [4] [5] [6]                                           |                    |            |     |  |  |
|    | 4 Quan hệ giữa nhà trường, gia đình và xã hội                                                   |          |                                                                      | [1] [2] [3]                                                       |                    |            |     |  |  |
|    | 5 Hoạt động giáo dục và kết quả giáo dục                                                        |          |                                                                      | [1] [2] [3] [4] [5] [6] [7] [8] [9] [10] [11] [12]                |                    |            |     |  |  |
|    |                                                                                                 |          | Các tiêu chí đã được (                                               | dự kiến                                                           |                    |            |     |  |  |
|    | Tiêu chuẩn                                                                                      | Tiêu chí | Các hoạt động                                                        | Các nguồn lực cần được huy động/ cung cấp                         | Thời điểm huy động | Ghi chú    | Xem |  |  |
|    | 1                                                                                               | 1        | - Các cá nhân tổ chức có liên quan thực hiện quyết định bổ nhiệm của | - Nhân lực: - Nhân lực: Ban giám hiệu.<br>- Vật lực: Vật lực: văn | - Tháng 9          | - Đột xuất | 2   |  |  |
| Xó | 3                                                                                               |          |                                                                      |                                                                   |                    |            |     |  |  |

Nhấn chuột vào tiêu chí cần dự kiến thời gian cung cấp các nguồn lực. Màn hình hiển thị giao diện: Người quản trị thao tác như hướng dẫn trong hình minh họa.

| Lựa chọn Tiêu chuấn 1 🗸 Tiêu chí 1 🗸                                                                                                    | Nihán shuật shan mun <b>Q</b> án |  |
|----------------------------------------------------------------------------------------------------|----------------------------------|--|
| CÁC HOẠT ĐỘNG CÁC NGUỒN LỰC THỜI ĐIẾM HUY ĐỘNG                                                                                                    | nguồn lực và Thời điểm           |  |
| Các hoạt động:                                                                                                    | huy động để nhập thông tin       |  |
| <ul> <li>Các cá nhân tổ chức có liên quan thực hiện quyết định bỗ nhiệm của l<br/>- Thành lập hội đồng trường, hội đồng thi đua và các hội đồng khác</li> <li>Hiệu trưởng bầu tố trưởng chuyên môn dựa vào năng lực của GV</li> <li>Bầu bí thư, chủ tịch CĐ theo qui trình, sinh hoạt định kỳ theo tháng</li> <li>Nhập các hoạt động dự kiến cho tiêu chí<br/>để lưu lại thông tin đã<br/>nhập</li> <li>Lưu lại</li> <li>Bỏ qua</li> </ul> | 3an thường vụ Quận uý, Quận      |  |

• Sửa: Nhấn chuột vào biểu tượng *k*tương tương trong ứng Tiêu chí cần sửa. Phần mềm hiển thị form để chỉnh sửa. Sau khi sửa xong, chọn **Lưu lại** hoặc **Bỏ qua** nếu không muốn sửa.

• Xóa: Đánh dấu vào ô vuông bên tay trái của Tiêu chí cần xóa sau đó nhấp chuột vào biểu

tượng <sup>Xóa</sup>. Phần mềm hiển thị thông báo "Bạn chắc chắn muốn xóa", chọn **Ok** nếu muốn xóa hoặc **Hủy bỏ** nếu không muốn xóa.

#### 4. Thông tin - minh chứng

- Mục đích: Để dự kiến các thông tin, minh chứng cần thu thập cho từng Tiêu chí.

Cách thực hiện: Người quản trị di chuột vào 2. Kế hoạch TĐG chọn 2.4 Thông tin – minh chứng. Màn hình hiển thị giao diện như hình minh họa:

|    | III Hướng dẫn: Tiêu chí <mark>màu đ</mark> ỏ là đã dự kiến, <b>màu đen</b> là chưa được dự kiến |             |                                                                          |                                                     |        |                                                 |                             |                                    |            |     |
|----|-------------------------------------------------------------------------------------------------|-------------|--------------------------------------------------------------------------|-----------------------------------------------------|--------|-------------------------------------------------|-----------------------------|------------------------------------|------------|-----|
|    | Tiêu chuẩn Nội dung tiêu chuẩn                                                                  |             |                                                                          | Danh sách tiêu chí                                  |        |                                                 |                             |                                    |            |     |
|    | 1                                                                                               |             | Tổ chức và quản lý nhà trường                                            |                                                     |        | [1] [2] [3] [4] [5] [6] [7] [8                  | ] [9] [10]                  |                                    |            |     |
|    | 2                                                                                               |             | Cán bộ quản lý, giáo viên, nhân viên và học sinh                         |                                                     |        | [1] [2] [3] [4] [5]                             |                             |                                    |            |     |
|    | 3                                                                                               |             | Cơ sở vật chất và trang thiết bị dạy học                                 |                                                     |        | [1] [2] [3] [4] [5] [6]                         |                             |                                    |            |     |
|    | 4                                                                                               |             | Quan hệ giữa nhà trường, gia đình và xã hội                              |                                                     |        | [1] [2] [3]                                     |                             |                                    |            |     |
|    | 5                                                                                               |             | Hoạt động giáo dục và kết quả giáo dục                                   |                                                     |        | [1] [2] [3] [4] [5] [6] [7] [8                  | ] [9] [10] [11] [12]        |                                    |            |     |
|    |                                                                                                 |             |                                                                          | Các tiêu chí đã                                     | được d | ự kiến                                          |                             |                                    |            |     |
| :: | Tiêu<br>chuẩn                                                                                   | Tiêu<br>chí | Dự kiến các thông tin, minh chứng cần thu<br>thập                        | Nơi thu thập                                        | N      | lhóm công tác chuyên trách,<br>cá nhân thu thập | Thời gian thu thập          | Dự kiến chi phí thu thập<br>TT, MC | Ghi<br>chú | Xem |
|    | 1                                                                                               | 1           | - Quyết định bổ nhiệm Hiệu trưởng, Phó hiệu<br>trưởng - Quyết định thành | Phòng Hiệu trưởng; P. Hiệu<br>trưởng; CTCĐ; Đoàn TN | N      | hóm: và cá nhân:                                | Tuần 0(từ<br>17/04/2014 đến | 1.000.000,00 vnd                   |            | 2   |
|    |                                                                                                 |             |                                                                          |                                                     |        |                                                 |                             |                                    |            |     |
| X  | óa                                                                                              |             |                                                                          |                                                     |        |                                                 |                             |                                    |            |     |

#### – Nhấn chuột vào Tiêu chí cần dự kiến thông tin, minh chứng. Màn hình hiển thị:

| Dự KIÉN CÁC THÔNG TIN, MINH CHỨNG CẦN THU THẬP CHO TỪNG TIÊU CHÍ.                                                                                                    | Nhấn chuột chọn mục <b>Phụ trách</b>             |
|----------------------------------------------------------------------------------------------------|--------------------------------------------------|
| Lựa chọn Tiêu chuẩn 1 v Tiêu chí 1 v                                                                                                    | <b>thu thập</b> và <b>Thời gian và dự</b>        |
| Dự KIẾN PHỤ TRÁCH THU THẬP THỜI GIAN VÀ DỰ KIẾN CHI PHÍ                                                                                                    | <b>kiến chi phí</b> để nhập thông tin            |
| Thông tin, minh chứng                                                                                                    | <b>Nơi thu thập</b>                              |
| <ul> <li>Quyết định bổ nhiệm Hiệu trưởng, Phó hiệu trưởng</li> <li>Quyết định thành lập hội đồng trường; Hội đồng thi đua khen thưởng; Hội đồng chấm SKKN</li> <li>Quyết định thành lập tổ chuyên môn</li> <li>Phân công nhiệm vụ hàng năm của trường.</li> <li>Quyết định thành lập tổ chức Đảng CSV của trường; tổ chức công đoàn; Chi đoàn nhà trường</li> <li>Nhập các thông tin, minh chứng cho tiêu chí được chọn</li> <li>Nhấn chuột vào đây để lưu lại thông tin đã nhập</li> <li>Lưu lại</li> <li>Bó qua</li> </ul> | Phòng Hiệu trưởng; P. Hiệu trưởng; CTCĐ; Đoàn TN |

– Sửa: Nhấn chuột vào biểu tượng *k* tương ứng Tiêu chí cần sửa. Phần mềm hiển thị form để chỉnh sửa. Sau khi sửa xong, chọn Lưu lại hoặc Bỏ qua nếu không muốn sửa.

- Xóa: Đánh dấu vào ô vuông bên tay trái của Tiêu chí cần xóa sau đó nhấp chuột vào biểu

tượng Xóa. Phần mềm hiển thị thông báo "Bạn chắc chắn muốn xóa", chọn **Ok** nếu muốn xóa hoặc **Hủy bỏ** nếu không muốn xóa.

#### 5. Thời gian biểu

– Người quản trị di chuột vào **2. Kế hoạch TĐG** chọn **2.5 Thời gian biểu**. Màn hình hiển thị giao diện như hình minh họa:

| Thời gian biểu |                                                           |                                                     |     |  |  |  |
|----------------|-----------------------------------------------------------|-----------------------------------------------------|-----|--|--|--|
| :              | Thời gian                                                 | Các hoạt động                                       | Sửa |  |  |  |
|                | <b>Tuần 1</b><br>(Từ ngày 12/01/2015 đến ngày 19/01/2015) | Thu thập các thông tin, minh chứng cho Tiêu chuẩn 1 | B   |  |  |  |
| Thêm           | Xóa                                                       |                                                     |     |  |  |  |

– Để thêm mới 1 Thời gian biểu người quản trị nhấn chuột vào Thêm. Màn hình hiển thị giao diện như hình minh họa. Người quản trị thao tác như hướng dẫn trong hình:

|                                          |                                                                                                    |                                                     |            | Thời gian biểu                                                                                     |
|------------------------------------------|----------------------------------------------------------------------------------------------------|-----------------------------------------------------|------------|----------------------------------------------------------------------------------------------------|
| <b>Thời g</b><br>Tuần:<br>Từ:            | <b>ian:</b><br>2<br>26/01/2015                                                                                           | 🗷 Đến:                                              | 02/02/2015 | <br>Nhập trực tiếp ngày<br>tháng năm vào ô<br>hoặc nhấn chuột<br>vào đây để chọn<br>ngày tháng năm |
| Hoạt đ<br>Thu thật<br>Nhậ<br>tuần<br>nhấ | i <b>ọng:</b><br>p các thông tin, minh ch<br>ầp các hoạt động c<br>được dự kiến sau<br>ấn chuột vào <b>Lưu</b><br>Bỏ qua | nứng của Tiêu c<br>của<br>J đó<br>I <mark>ại</mark> | chuẩn 2    |                                                                                                    |

– Sửa: Nhấn chuột vào biểu tượng *tương úng Thời gian biểu cần sửa. Phần mềm hiển thị form để chỉnh sửa. Sau khi sửa xong, chọn Lưu lại hoặc Bỏ qua nếu không muốn sửa.* 

- Xóa: Đánh dấu vào ô vuông bên tay trái của Thời gian biểu cần xóa sau đó nhấp chuột

vào biểu tượng <sup>Xóa</sup>. Phần mềm hiển thị thông báo "Bạn chắc chắn muốn xóa", chọn **Ok** nếu muốn xóa hoặc **Hủy bỏ** nếu không muốn xóa.

#### 6. Tổ chức thực hiện

- Người quản trị di chuột vào **2. Kế hoạch TĐG** chọn **2.6 Tổ chức thực hiện**. Nhập các thông tin vào các mục tương ứng sau đó nhấn chuột vào **Lưu Lại**.

#### VI. CSDL nhà trường

- Mục đích: Nhập vào các thông tin của nhà trường để xuất ra báo cáo.

- Cách thực hiện: Người quản trị di chuột vào **3.** CSDL nhà trường chọn cấp tương ứng, chọn lần lượt các thông tin sau đó nhập số liệu và lưu lại.

#### VII. Thông tin TĐG

#### 1. Thành viên TĐG

Danh mục chức vụ: Tạo ra các chức vụ liên quan đến khi tạo thành viên hội đồng TĐG.
 Người quản trị di chuột vào 4. Thông tin TĐG chọn 4.1 Thành viên TĐG chọn 4.1.1 Danh mục chức vụ. Nhấn chuột vào Thêm mới hệ thống hiển thị giao diện: Chức năng sửa, xóa giống các chức năng khác.

| Chức vụ: | Hiệu trưởng    | Nhập thông tin chức<br>vu sau đó <b>Lưu lai</b> |   | * |
|----------|----------------|-------------------------------------------------|---|---|
|          | Lưu lại Bỏ qua |                                                 | J |   |

- Danh mục nhiệm vụ: Tạo ra các nhiệm vụ liên quan đến khi tạo thành viên hội đồng TĐG. Người quản trị di chuột vào 4. Thông tin TĐG chọn 4.1 Thành viên TĐG chọn 4.1.2 Danh

**mục nhiệm vụ**. Nhấn chuột vào Thêm mới hệ thống hiển thị giao diện: Chức năng sửa, xóa giống các chức năng khác.

| Nhiệm vụ: | Chủ tịch HĐIĐG | Nhập thông tin Nhiêm           | : | * |
|-----------|----------------|--------------------------------|---|---|
| Thứ tự:   | 1              | vụ và thứ tự sau đó<br>Lưu lại |   |   |
|           | Lưu lại Bỏ qua |                                |   |   |

Danh sách thành viên: Tạo ra các thành viên trong đơn vị. Người quản trị đi chuột vào
 4. Thông tin TĐG chọn 4.1 Thành viên TĐG chọn 4.1.3 Danh sách thành viên. Nhấn chuột vào

Thêm mới hệ thống hiển thị giao diện: Chức năng sửa, xóa giống các chức năng khác.

| Họ và tên:  | Nguyễn Hoàng Hiệp | Nhập Họ và tên và chọn Chức vụ.<br>Nếu là thành viên trong Hội đồng | * |
|-------------|-------------------|---------------------------------------------------------------------|---|
| Chức vụ:    | Hiệu trưởng 🔍     | TĐG sẽ phải đánh dấu vào ô Thành                                    |   |
| Thành viên: | ✓                 | Hoặc ngược lại không đánh dấu.                                      |   |
| Nhiệm vụ:   | Chủ tịch HĐTĐG 🔽  | Cuối cùng nhấn chuột vào Lưu lại<br>để thêm mới thành viên          |   |
|             | Lưu lại Bỏ qua    |                                                                     | , |

– Nhóm đánh giá: Tạo ra các nhóm đánh giá phục vụ quá trình tự đánh giá. Người quản trị di chuột vào 4. Thông tin TĐG chọn 4.1 Thành viên TĐG chọn 4.1.4 Nhóm đánh giá. Nhấn chuột vào Thêm mới hệ thống hiển thị giao diện: Chức năng sửa, xóa giống các chức năng khác.

| Tên nhóm:        | Tiêu chuả | êu chuấn 1                                |                     |                            |             |  |  |  |  |
|------------------|-----------|-------------------------------------------|---------------------|----------------------------|-------------|--|--|--|--|
| Nhiệm vụ:        | Thu thập  | hập ╦MC và đánh giá Tiêu chuẫn 1<br>.:: * |                     |                            |             |  |  |  |  |
| Loại nhóm:       | Nhóm cô   | ng tác 🔽 Chủ tịch hội đồng tự             | đánh giá đã thành l | ập nhóm thư ký và các nhór | n công tác  |  |  |  |  |
| Chan thành viên: | Chọn      | Họ tên                                    | Chức vụ             | Nhiệm vụ                   | Trưởng nhóm |  |  |  |  |
| chộn thành viên. | ✓         | Nguyễn Hoàng Hiệp                         | Hiệu trưởng         | Chủ tịch HĐTĐG             | ۲           |  |  |  |  |
|                  | Lưu lại   | Bỏ qua                                    |                     |                            |             |  |  |  |  |

- Người quản trị thao tác như trên hình minh họa. Có 2 loại nhóm: Công tác và Thư ký.
- 2. Gợi ý minh chứng

- Mục đích: Để dự kiến các thông tin, minh chứng cần thu thập cho từng Tiêu chí.
- Cách thực hiện: Di chuột vào 4. Thông tin TĐG chọn 4.2 Gợi ý minh chứng:

|                | III Hướng dẫn: Tiêu chí màu đổ là đã thu thập, màu đen là chưa thu thập |                               |                    |                                                    |                |                                          |            |  |  |
|----------------|-------------------------------------------------------------------------|-------------------------------|--------------------|----------------------------------------------------|----------------|------------------------------------------|------------|--|--|
| Tiêu chuẩn     |                                                                         | Nội dung tiêu chuẩn           |                    |                                                    |                | Danh sách tiêu chí                       |            |  |  |
| 1              | Tổ chức và quản lý nhà trường                                           | Tổ chức và quản lý nhà trường |                    |                                                    |                | [1] [2] [3] [4] [5] [6] [7] [8] [9] [10] |            |  |  |
| 2              | Cán bộ quản lý, giáo viên, nhân                                         | viên và học sinh              |                    | [1] [2] [3] [4] [5]                                |                |                                          |            |  |  |
| 3              | Cơ sở vật chất và trang thiết bị d                                      | ay học                        |                    | [1] [2] [3] [4] [5] [6]                            |                |                                          |            |  |  |
| 4              | Quan hệ giữa nhà trường, gia đi                                         | inh và xã hội                 |                    | [1] [2] [3]                                        |                |                                          |            |  |  |
| 5              | Hoạt động giáo dục và kết quả g                                         | iáo dục                       |                    | [1] [2] [3] [4] [5] [6] [7] [8] [9] [10] [11] [12] |                |                                          |            |  |  |
|                |                                                                         | Danh sách tiê                 | u chí đã được phân | công Excel                                         |                |                                          |            |  |  |
| Tiêu chuẩn 🛛 - | Tiêu Chuẩn 🖌 Tiêu chí                                                   | V Chỉ số                      | V    Người li      | ru giữ 🛛 Chọn                                      | I Vgười thu    | thập Chọn                                | ¥          |  |  |
| Tiêu chí       | Tên minh chứng                                                          | Mã minh chứng                 | Người lưu          | giữ                                                | Người thu thập | Thời gian                                | Trạng thái |  |  |
|                |                                                                         |                               |                    |                                                    |                |                                          |            |  |  |

## – Nhấn chuột vào Tiêu chí cần dự kiến thu thập thông tin, minh chứng:

| Lựa  | chọn H1 🔽 Tiêu chu:                                                                                              | ẫn 1 🗸 Tiêu chí 1 🗸 | Quý khách hãy đán   | h dấu trong cột <b>chọ</b> | <b>n</b> những minh chứng đượ | ýc phân cô | òng trước khi lưu |         |
|------|----------------------------------------------------------------------------------------------------|---------------------|---------------------|----------------------------|-------------------------------|------------|-------------------|---------|
| C    | HÌ SỐ A CHÌ SỐ B CHÌ                                                                                             | số c                |                     |                            |                               |            |                   |         |
| Chọn | l en minh chưng                                                                                                  | Người lưu giữ       | Ngươi thu thập      |                            | Thời gian thu thập            |            | Trạng thai        | Ghi chu |
| ✓    | Quyết định bỗ nhiệm hiệu<br>trưởng, phó hiệu trưởng;                                                             | Nguyễn Hoàng Hiệp 🗸 | Nguyễn Hoàng Hiệp 🖌 | Từ 12/01/2015              | 🗷 Đến 19/01/2015              |            | Đang thu thập 🗸   |         |
| •    | Quyết định thành lập hội<br>đồng trường đối với trường<br>công lập; hội đồng quăn trị<br>đối với trường tư thục; | Nguyễn Hoàng Hiệp 🗸 | Nguyễn Hoàng Hiệp 🗸 | Từ 12/01/2015              | Ē Đến 19/01/2015              |            | Đang thu thập 🗸   |         |
| ✓    | Nghị quyết của hội đồng<br>trường, hội đồng quản trị;                                                            | Nguyễn Hoàng Hiệp 🖌 | Nguyễn Hoàng Hiệp 🗸 | Từ 12/01/2015              | 🗷 Đến 19/01/2015              |            | Đang thu thập 🗸   |         |
| ◄    | Quyết định thành lập hội<br>đồng thi đua khen thưởng;                                                            | Nguyễn Hoàng Hiệp 🖌 | Nguyễn Hoàng Hiệp 🗸 | Từ 12/01/2015              | ■ Đến 19/01/2015              |            | Đang thu thập 🗸   |         |
|      | Quyết định thành lập hội<br>đồng kỷ luật (nếu có);                                                               | Chọn 🗸              | Chọn 🗸              | Từ                         | 📰 Đến                         |            | Chọn 🗸            |         |
|      | Quyết định thành lập các hội<br>đồng tư vấn;                                                                     | Chọn 🗸              | Chọn 🗸              | Từ                         | 📰 Đến                         |            | Chọn 🗸            |         |
| ✓    | Các minh chứng khác (nếu<br>có)                                                                                  | Nguyễn Hoàng Hiệp 🖌 | Nguyễn Hoàng Hiệp 🗸 | Từ 12/01/2015              | 🗷 Đến 19/01/2015              |            | Đang thu thập 🗸   |         |
| Lưu  | lại Bỏ qua                                                                                                    |                     |                     |                            |                               |            |                   |         |

- Chọn chuột sang các Chỉ số B, C và thao tác tương tự Chỉ số A. Sau khi nhập đầy đủ thông tin, nhấn chuột vào L**ưu lại**.

#### 3. Minh chứng

- Mục đích: Thêm các Minh chứng để phục vụ quá trình tự đánh giá.

– Cách thực hiện: Có 2 cách để thêm minh chứng vào phần mềm đó là thêm trực tiếp từ phần mềm và them bằng file Excel mẫu. Di chuột vào 4. Thông tin TĐG chọn 4.3 Minh chứng:

| DANH M | DANH MỤC MÃ THÔNG TIN MINH CHỨNG Tải về |                                                                                      |                                                                   |                                              |                                            |     |  |  |  |  |
|--------|-----------------------------------------|--------------------------------------------------------------------------------------|-------------------------------------------------------------------|----------------------------------------------|--------------------------------------------|-----|--|--|--|--|
| Lọc th | ông tin minh c                          | :hứng: 🗸 🗸                                                                           | 🔽 Tải về máy tệp excel mẫu                                        | Thêm minh chứng từ tệp ex                    | cel                                        |     |  |  |  |  |
|        | Mã minh<br>chứng                        | Tên minh chứng                                                                       | Số, ngày ban hả<br>phẩ 1 - Nhấp chuột vào                         | Nơi ban hành hơ<br>người thự biếi            | Xóa Văn bản                                | Sửa |  |  |  |  |
|        | H1.1.01.01                              | 1. QĐ bổ nhiệm Hiệu trưởng                                                           | 1. Số 1234/( đây để tải file Excel                                | 1. UBND tỉnh Tr<br>đây để c                  | chuột vào<br>ập nhật ng có file]           | 3   |  |  |  |  |
|        | H1.1.01.02                              | <ol> <li>QĐ bố nhiệm Phó hiệu trưởng</li> <li>QĐ bố nhiệm Phó hiệu trưởng</li> </ol> | 1. Số 1234/(<br>đầy đủ danh mục<br>2. Số 5432/(<br>minh chứng vào | 1. UBND Tỉnh T<br>2. UBND Tỉnh T<br>Chứng lễ | ục minh ng có file]<br>ên phần ng có file] | 2   |  |  |  |  |
|        | H1.1.01.03                              | 1. QĐ thành lập hộ <mark>i</mark> đồng trường                                        | 1. Số 5432/QĐ-UBND ngày 22/12/2012                                | 2 1. UBND Tỉnh Thái Nguyên 1                 | Xóa 1. [Không có file]                     | 2   |  |  |  |  |
|        | H1.1.01.04                              | 1. QĐ thành lập                                                                      | 1. Số 5432/QĐ-UBND ngày 22/12/2012                                | 2 1. UBND Tỉnh Thái Nguyên 1                 | Xóa 1. [Không có file]                     | 2   |  |  |  |  |
|        | H1.1.01.05                              | 3 - Danh sách minh kỷ luật                                                           | 1. Số 5432/QĐ-UBND ngày 22/12/2012                                | 2 1. UBND Tỉnh Thái Nguyên 1                 | Xóa 1. [Không có file]                     | 2   |  |  |  |  |
|        | H1.1.01.06                              | chứng sau khi cập<br>nhật thành công                                                 | dục 1. Số 5432/QĐ-UBND ngày 22/12/2012                            | 2 1. UBND Tỉnh Thái Nguyên 1                 | Xóa 1. [Không có file]                     | 2   |  |  |  |  |
|        | H1.1.01.07                              |                                                                                      | 1. Số 5432/QĐ-UBND ngày 22/12/2012                                | 2 1. UBND Tỉnh Thái Nguyên 1                 | Xóa 1. [Không có file]                     | 2   |  |  |  |  |

## 3.1. Thêm minh chứng trực tiếp từ phần mềm

Nhấn chuột vào Thêm mới màn hình hiển thị:

| Mä | Mä thông tin minh chứng: H1 🔽 . 1 🔽 . 01 🔽 . 01 Mã hợp lệ Thêm minh chúng |               |               |                                   |         |              |  |  |
|----|---------------------------------------------------------------------------|---------------|---------------|-----------------------------------|---------|--------------|--|--|
| Π  | Tên minh chứng                                                            | Số minh chứng | Ngày ban hành | Nơi ban hành hoặc người thực hiện | Ghi chú | Đính kèm tệp |  |  |
| 1  | Quyết định bố nhiệm ŀ                                                     | QÐ/2014       | 14/08/2014    | UBND Quận                         |         | Tǎi file     |  |  |
| Lư | u lại Bỏ qua                                                              |               |               |                                   |         |              |  |  |

– Chọn Hộp, Tiêu chuẩn, Tiêu chí hệ thống tự sinh ra số thứ tự Minh chứng. Nhấn chuột

vào Thêm minh chứng sau đó điền thông tin của minh chứng vào các ô tương ứng như trên hình. Cuối cùng nhấn chuột vào Lưu lại để thêm mới được một minh chứng.

– Sửa: Nhấn chuột vào biểu tượng *l* tương ứng Minh chứng cần sửa. Phần mềm hiển thị form để chỉnh sửa. Sau khi sửa xong, chọn Lưu lại hoặc Bỏ qua nếu không muốn sửa.

– Xóa: Đánh dấu vào ô vuông bên tay trái của Minh chứng cần xóa sau đó nhấp chuột vào

biểu tượng Xóa. Phần mềm hiển thị thông báo "Bạn chắc chắn muốn xóa", chọn **Ok** nếu muốn xóa hoặc **Hủy bỏ** nếu không muốn xóa.

#### 3.2. Thêm minh chứng bằng file Excel

Bước 1: Tải file Excel mẫu về máy tính. Nhấp chuột vào biểu tượng Tải về máy tệp excel mẫu để thực hiện tải file mẫu Excel về máy tính.

- Sau đó nhập đầy đủ và chính xác thông tin các minh chứng vào file Excel mẫu để chuẩn bị cập nhật dữ liệu lên phần mềm. (*Lưu ý: Muốn một mã minh chứng chứa được nhiều minh chứng trong đó, cần để các dòng có mã minh chứng giống nhau*).

|    | N                      | lã mir  | h chứ  | ng       |                             |             |            | y han hành haặc thi      | at diễm leb 2 a |       |                               |
|----|------------------------|---------|--------|----------|-----------------------------|-------------|------------|--------------------------|-----------------|-------|-------------------------------|
| TT | Hộp                    | TC      | T.chí  | số<br>MC | Tên minh chu                | 2 - Nhập t  | tên minh   | điều tra, phỏng vấn      | 3 - Nhập chính  | xác   | ban hành hoặc người thực hiện |
| 1  | H1                     | TC1     | 01     | 01       | Quyết định bổ nhiệm Hiệu    | cnu         | ng         | UBND ngày 17 tháng 12    | thời điểm khảo  | sát   | huyện Đà Bắc                  |
|    |                        |         | l      | 02       | Quyết định bổ nhiệm P       |             |            | UBND ngày 12 tháng       |                 | out.  | ) huyện Đà Bắc                |
|    |                        | ~ ~ ~ ~ | inte d | 02       | Quyết định bổ nhiệm Phó l   | neu truong  | 50 8 /0/QE | -UBND ngày 11 tháng 12   |                 |       | huyện Đà Bắc                  |
|    | 1 - Chộ                | n ma m  | inn (  | 03       | Quyết định thành lập hội đó | òng trường  | Số 1234/Q  | Đ-THCS ngày 12 tháng 10  | năm 2000        | Trười | ng THCS Thị trấn              |
|    | — chứng chính xác<br>— |         | ac     | 04       | Quyết định thành lập hội đó | ng TĐKT     | Số 14/QĐ-  | THCS ngày 12 tháng 10 nà | ăm 2000         | Trười | ng THCS Thị trấn              |
|    |                        |         | [      | 05       | Quyết định thành lập hội đó | ồng Kỷ luật | Số 211/QE  | -THCS ngày 12 tháng 10 n | năm 2000        | Trười | ng THCS Thị trấn              |
|    | HI                     | TCI     | 01     | 06       | Quyết định thành lập hội đó | ong TVGD    | Số 1321/Q  | Đ-THCS ngày 12 tháng 10  | năm 2000        | Trười | ng THCS Thị trấn              |

– Bước 2: Cập nhật danh sách minh chứng lên phần mềm – Sau khi nhập đầy đủ danh sách minh chứng trong bước 1, nhấp chuột chọn Thêm minh chứng từ têp excel để cập nhật lên phần mềm.

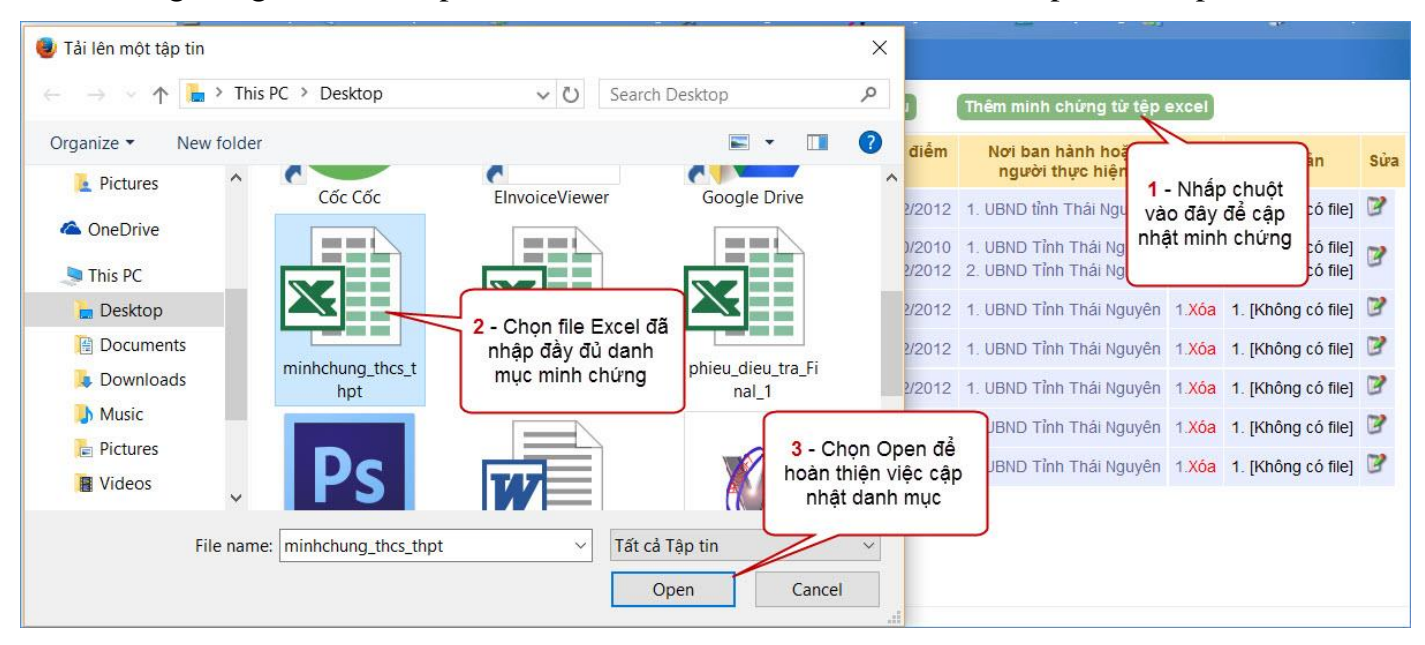

#### 4. Đánh giá tiêu chí

• Người quản trị di chuột vào 4. Thông tin TĐG chọn 4.4 Đánh giá tiêu chí:

|   | Tiêu chuẩn    | Nội dung tiêu chuẩn                                                                                                    |                                                                     | Danh sánh tiêu chí                        |               |                                                         |                         |                      |                      | Xem        |
|---|---------------|----------------------------------------------------------------------------------------------------|---------------------------------------------------------------------|-------------------------------------------|---------------|---------------------------------------------------------|-------------------------|----------------------|----------------------|------------|
|   | 1             | Tổ chức và quản lý nhà trường                                                                                                    | [1] [2] [3] [4] [5] [6] [7] [8] [9] [10] Khi đánh giá các tiêu chí, |                                           |               |                                                         |                         |                      |                      | Q          |
|   | 2             | Cán bộ quản lý, giáo viên, nhân viên và học sinh                                                                                                    | [1] [2] [3] [4] [5] những tiêu chí màu đỏ là bắt                    |                                           |               |                                                         |                         |                      | Q                    |            |
|   | 3             | Cơ sở vật chất và trang thiết bị dạy học [1] [2] [3] [4] [5] [6]                                                                                                    |                                                                     |                                           |               | buộc Đặt, nhưng tiêu chỉ máu<br>xanh không bắt buộc Đat |                         |                      |                      | Q          |
|   | 4             | Quan hệ giữa nhà trường, gia đình và xã hội                                                                                                    | [1] [2] [3]                                                         | 1                                         |               |                                                         |                         |                      | )                    | Q          |
|   | 5             | Hoạt động giáo dục và kết quả giáo dục                                                                                                    | [1] [2] [3] [4] [5] [6] [7] [8] [9] [10] [11] [12]                  |                                           |               |                                                         |                         |                      |                      | Q          |
| П | iêu chuẩn     | : V Tiêu chí: V                                                                                                    |                                                                     | Sau khi PGD xem                           |               |                                                         |                         |                      |                      |            |
| : | Tiêu<br>chuẩn | Tiêu chí                                                                                                    |                                                                     | của đơn vị và có<br>nhân xét sẽ hiển thi  |               | Nhận xét<br>PGD&ĐT                                      | Tự đánh<br>giá          | Lấy<br>phiếu         | Tải<br>phiếu         | Sửa        |
|   | ] 01          | 01: Cơ cấu tổ chức bộ máy của nhà trường theo quy định của Điều lệ trường trung học co<br>thông có nhiều cấp học (sau đây gọi là Điều lệ trường trung học) và các quy định của Bộ ( | sở, trường<br>Giáo dục và                                           | thông báo ở đây                           | g pno         |                                                         | Đạt                     |                      |                      | 2          |
| Т | hêm mới       | Xoá                                                                                                    |                                                                     | Tiêu chí có 3 chỉ s<br>thì tiêu chí đó sẽ | số Đạt<br>Đạt | Nhấ<br>và                                               | n chuột và<br>tải phiếu | to đây đ<br>về bên ⊺ | ể lấy pł<br>Tải phi€ | niếu<br>ếu |

• Nhấn chuột vào Tiêu chí cần đánh giá. Nếu tiêu chí đã đánh giá hệ thống hiển thị dòng chữ Sửa đánh giá tiêu chí. Tiêu chí chưa được đánh giá thì người quản trị sẽ thấy dòng chữ Đánh giá tiêu chí. Nhấn chuột vào đó để đánh giá tiêu chí đó.

| Tiêu chuẩn: 01 🗸 Tiêu chí: 01 🗸 * Lưu lại Bỏ qua PGD&ĐT duyệt: 🗌                                                                                                    |   |
|----------------------------------------------------------------------------------------------------|---|
| TIÊU CHUẨN - TIÊU CHÍ       CHỉ SỐ A       CHỉ SỐ B       CHỉ SỐ C       ĐÁNH GTÁ       KẾ HOẠCH CẢI TIẾN       NHÓM         Có hì<br>thục, I       1. Chọn chỉ số<br>cần đánh giá       Đứa cấ<br>thủ chỉ số khác để<br>đánh giá       6. Chọn sang các<br>chỉ số khác để<br>đánh giá       T. Chọn các mục còn lại để<br>nhập thông tin và cuối cùng<br>nhấn chuột vào Lưu lại       ởi trường tư<br>từ Số khác để<br>đánh giá       Yêu cầu |   |
| * Mô tả hiện trạng:<br>Tiêu<br>chuẩn:<br>* Mô tả hiện trạng:                                                                                                    |   |
| <ul> <li>Nhà trường có 1 Hiệu trưởng. Có 2 phó Hiệu trưởng và nội dòng nhà trường (<u>H1.1.01.02</u>)</li> <li>2. Nhập thông tin mô tả hiện trạng</li> <li>3. Đánh dấu vào minh chứng cần chèn</li> <li>Chiến (<u>H1.1-01-01</u>)</li> <li>Cuyết định bố nhiệm Hiệu trưởng (<u>H1.1-01-02</u>)</li> <li>Thành lập hội công đoàn nhà trường</li> </ul>                                                                                          | ^ |
| <ul> <li>4. Sau khi đánh dấu chọn minh chứng cần chèn nhấn vào đây để chèn minh chứng cần chèn minh chứng vào vị trí đặt chuột trong mô tả hiện trạng</li> <li>QĐ thành lập tế 5. Đánh dấu đạt nếu chỉ số đạt theo yêu cầu</li> </ul>                                                                                                    | ~ |

• Người quản trị thao tác các bước như trên hình minh họa để đánh giá 1 Tiêu chí. Sửa xóa tương tự các chức năng khác.

#### 5. Báo cáo tiêu chuẩn

- Mục đích: Nhập mở đầu, kết luận cho từng Tiêu chuẩn.
- Cách thực hiện: Di chuột vào 4. Thông tin TĐG chọn 4.5 Báo cáo tiêu chuẩn. Nhấn

chuột vào Thêm mới màn hình hiển thị giao diện: Sửa, xóa tương tự các chức năng khác.

| Do công tác nhân sự đầu năm nhà trường có sự thay đối yệ<br>cao trong mọi công <u>việc, luôn đối mới</u> trong công <u>tác quặn lý</u>                                                                                                    | án bộ quân lý. L <u>ãnh đạo nhà trường có</u> tinh <u>thần trách nhiệm</u><br>bù hơn với từng năm học                                                                                                    |
|----------------------------------------------------------------------------------------------------|----------------------------------------------------------------------------------------------------|
| Mở đầu:<br>Mở đầu:<br>tương ứng với Tiêu chuẩn<br>tương ứng với Tiêu chuẩn<br>đó. Cuối cùng nhấn chuột<br>vào Lưu lại                                                                                                    |                                                                                                    |
| Trường có cơ cấu tỗ chức bộ máy hoạt động của nhà trường<br>nhiều kinh nghiệm trong công tác quản lý có nhiều giải pháp<br>khác, các tổ chuyên môn thực hiện nghiêm túc kế hoạch hoạt<br>trường Công đoàn, đoàn TNCSHCM, đội TNTPHCM luôn ph<br>Thu thập bố sung đầy đủ các tài liệu minh chứng cho tiêu ch<br>thư hập bố sung đầy đủ các tài liệu minh chứng cho tiêu ch | iảm bảo theo quy định của Điều lệ của trường THCS. BGH có<br>lối mới phủ hợp với đặc điểm của từng năm học. Các hội đồng<br>động của Chi bộ, nhà trường đề ra. Các tố chức trong nhà<br>ối kết hợp để thực hiện tốt chủ đề của từng năm học.<br>ẩŋ 1 |

- 6. Danh mục viết tắt
- Mục đích: Chú thích cho những từ viết tắt nhập trên hệ thống

Cách thực hiện: Di chuột vào 4. Thông tin TĐG chọn 4.6 Danh mục viết tắt. Nhấn chuột vào Thêm mới màn hình hiển thị giao diện: Sửa, xóa tương tự các chức năng khác.

| Viết tắt:  | HEIES                | .:: | * |
|------------|----------------------|-----|---|
| Chú thích: | Hội đồng tự đánh giá |     | * |
|            | Lưu lại Bỏ qua       |     |   |

## 7. Đặt vấn đề - kết luận

Di chuột vào 4. Thông tin TĐG chọn 4.7 Đặt vấn đề - kết luận. Nhấn chuột vào
 Thêm mối màn hình hiển thị giao diện:

| Đặt vấn đề:           | Nội dung đặt vấn đề cần nhập chính xác phần đặt vấn đề của đơn vị.<br>Nhập thông tin vào từng<br>mục sau đó nhấn chuột<br>vào <b>Lưu lại</b> |  |  |
|-----------------------|----------------------------------------------------------------------------------------------------|--|--|
| Kết luận tự đánh giá: | Kết luận về công tác tự đánh giá của đơn vị<br>Lưu lại Bỏ qua                                                                                |  |  |

#### VIII. Báo cáo

- 1. Báo cáo KHTĐG
- Mục đích: Người quản trị vào mục này để tải về bản Kế hoạch tự đánh giá của đơn vị.

• Cách thực hiện: Di chuột vào 7. Báo cáo chọn 7.1 Báo cáo KHTĐG. Màn hình hiển thị giao diện:

| 🗾 1. Danh mục 👌     | 7 2. Kế hoạch TĐG 🛛 🧒 3. CSDL nhà trường 👷 4. Thông tin TĐG 🏻 👌 5. Quy trì | nh ĐGN 🔮 6. Hệ thống 📊 7. Báo cáo 🦃 8. Hỗ trợ |          |  |  |  |
|---------------------|----------------------------------------------------------------------------|-----------------------------------------------|----------|--|--|--|
| BÁO CÁO TỰ ĐÁNH GIÁ |                                                                            |                                               |          |  |  |  |
| STT                 | Tên File                                                                   | Thao tác                                      | Tải file |  |  |  |
| 1                   | Kể hoạch tự đánh giá                                                       | Xuất báo cáo                                  |          |  |  |  |

Để hiện thị chức năng tải file Kế hoạch tự đánh giá người quản trị nhấn chuột vào Xuất báo cáo.
 Bên ô Tải file xuất hiện dòng chữ <sup>I Tải file xuống</sup>. Nhấn chuột vào đó để tải file Kế hoạch tự đánh giá về máy tính.

• Lưu ý: Sau mỗi lần chỉnh sửa trong chức năng 2. Kế hoạch TĐG. Người quản trị sẽ phải

nhấn chuột vào Xuất báo cáo trước khi tải file xuống để file tải xuống sẽ được cập nhật mới nhất những thông tin mà người quản trị sửa trước đó.

#### 2. Báo cáo tự đánh giá

• Mục đích: Chức năng này cho phép người quản trị gửi **Bảng tổng họp kết quả tự đánh giá, Danh mục minh chứng** và **Tổng họp TĐG** của đơn vị mình lên cấp trên. Và tải các báo cáo đó về máy tính.

• Cách thực hiện: Di chuột vào 7. Báo cáo chọn 7.2 Báo cáo tự đánh giá. Màn hình hiển thị giao diện:

| ΒΑ΄Ο CÁO TỰ ĐÁNH GIÁ |                                   |              |                  |  |
|----------------------|-----------------------------------|--------------|------------------|--|
| STT                  | Tên File                          | Thao tác     | Tải file         |  |
| 1                    | Bảng tổng hợp kết quả tự đánh giá |              |                  |  |
| 2                    | Danh mục minh chứng               | Xuất báo cáo | ↓ Tải file xuống |  |
| 3                    | Tổng hợp TĐG                      |              |                  |  |

• Người quản trị sẽ phải đánh giá hết tất cả các Tiêu chí của các Tiêu chuẩn sau đó mới gửi báo cáo lên cấp trên.

Để gửi báo cáo lên cấp trên người quản trị sẽ phải nhấn chuột vào Xuất báo cáo. Sau

thao tác đó bên cột Tải file sẽ hiện dòng chữ <sup>I Tải file xuống</sup>. Người quản trị nhấn chuột vào đó để tải file báo cáo tương ứng về máy tính.

Khi nhấn chuột vào Xuất báo cáo mà gặp thông báo như hình minh họa:

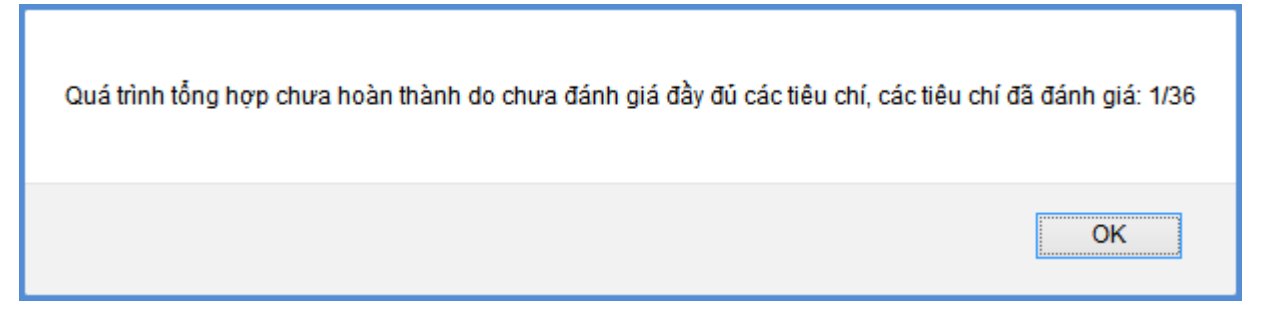

 Người quản trị sẽ phải quay lại đánh giá hết các Tiêu chí của các Tiêu chuẩn rồi mới gửi báo cáo.

• Lưu ý: Sau mỗi lần chỉnh sửa trong các chức năng trên hệ thống. Người quản trị sẽ phải nhấn chuột vào Xuất bảo cáo trước khi tải file xuống để file tải xuống sẽ được cập nhật mới nhất những thông tin mà người quản trị sửa trước đó. Và báo cáo gửi lên cấp trên cũng sẽ được cập nhật mới nhất.

## Trong quá trình thao tác trên phần mềm nếu gặp vướng mắc rất mong Thầy/Cô liên hệ để được hướng dẫn, giải đáp.

Số tổng đài: 19000101

Email: hotro@vietec.com.vn